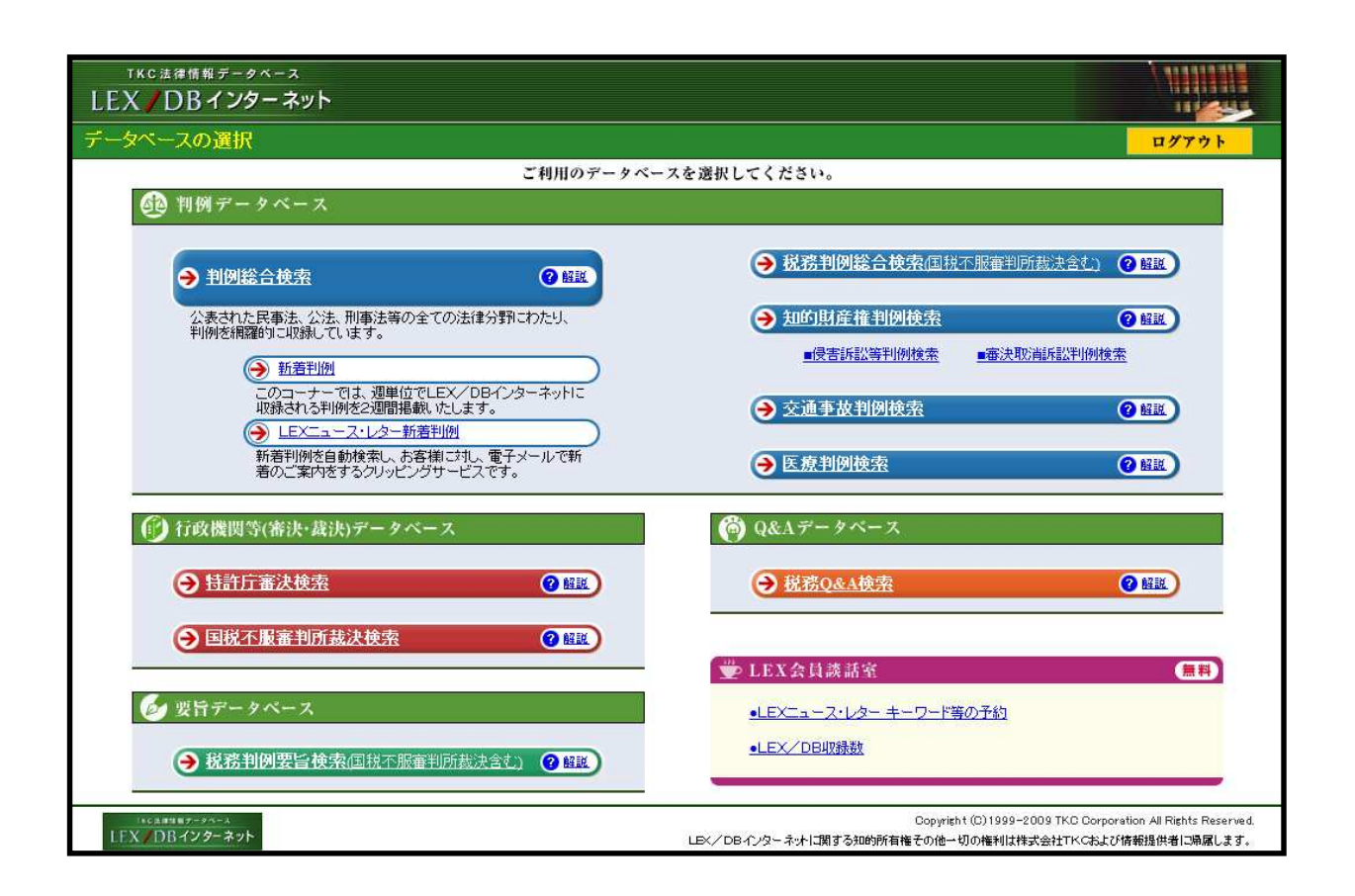

利用上のポイント

1.「ホームページ」(データベース選択画面)上の各データベースのリンクをクリ ックして、データベースを選択します。

[解説]ボタンを押すとデータベースごとの説明が表示されます。

【データベースの種類】(P.2 サービス・メニュー参照)

判例データベース <u>判例総合検索、税務判例総合検索、知的財産権判例検索</u>、<u>交通事故判例検索</u>、 <u>医療判例検索</u> 行政機関等(裁決・審決)データベース <u>特許庁審決検索、国税不服審判所裁決検索</u> 要旨データベース <u>税務判例要旨検索</u>

Q&Aデータベース <u>税務Q&A検索</u>

2.「LEX/DBインターネット」を終了する場合は、画面右上に表示されている [ログアウト]ボタンをクリックします。

ウィンドウ右上の[x]をクリックして当ページを終了させた場合には、次回ご利用時にエラー画面 が表示される場合があります。